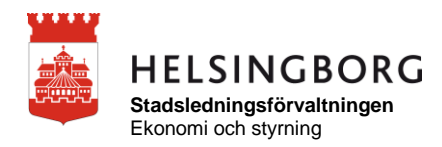

# Manual - Hur fungerar Qlik Sense?

### Innehåll

| Inloggning via stadens intranät   | 2 |
|-----------------------------------|---|
| Beslutsstöd (Qlik Sense)          | 2 |
| Extern inloggning                 | 3 |
| Hubb och strömmar                 | 4 |
| Navigering och symboler i ett ark | 5 |
| Urval                             | 7 |
| Bokmärke                          | 9 |
| Skapa ett bokmärke                | 9 |
| Använda ett bokmärke              | 9 |
| Ta bort ett bokmärke              | 9 |

# Inloggning via stadens intranät

För att öppna en Qlik Sense applikation via stadens intranät går du till Mina system och klickar på Beslutsstöd (Qlik Sense).

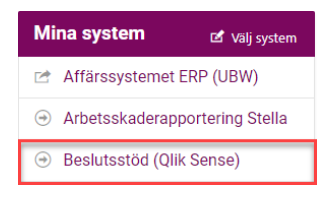

Om du inte har Beslutsstöd (Qlik Sense) under Mina system klickar du på Välj system och lägger till det från vallistan. Glöm inte att spara förändringen under Välj system.

## Beslutsstöd (Qlik Sense)

På beslutsstödssidan startar du Qlik Sense genom att klicka på startrutan.

# Beslutsstödet – stadens BI-lösning

📑 Skriv ut

Här hittar du applikationer för uppföljning, analys eller upptäckter.

Starta Beslutsstödet (Qlik Sense)

# **Extern inloggning**

För att öppna en Qlik Sense applikation när du inte är inloggad på stadens nätverk skriver du in adressen <u>https://beslutsstod.helsingborg.se</u> i webbläsarens adressfält.

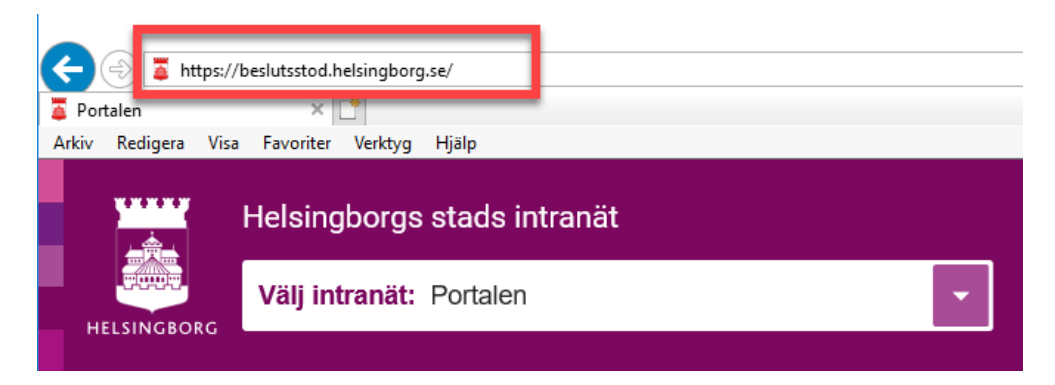

Då kommer du till inloggningssidan för beslutsstöd. Här loggar du in med ditt användarnamn eller e-postadress och lösenord.

## Hubb och strömmar

När du har loggat in kommer du till **hubben** där du startar navigeringen i Qlik Sense. Hubben består av olika **dataströmmar**. Du kan ha en eller flera strömmar beroende på vilken typ av behörighet du har.

Klicka på en ström för att se applikationerna som finns i strömmen.

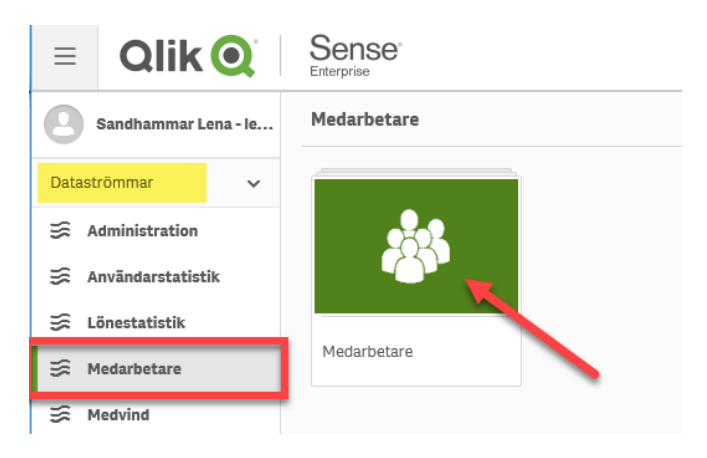

När du klickar på en applikation öppnas **appöversikten** som visar vilka ark som finns i applikationen.

Klicka på ett av arken för att öppna det.

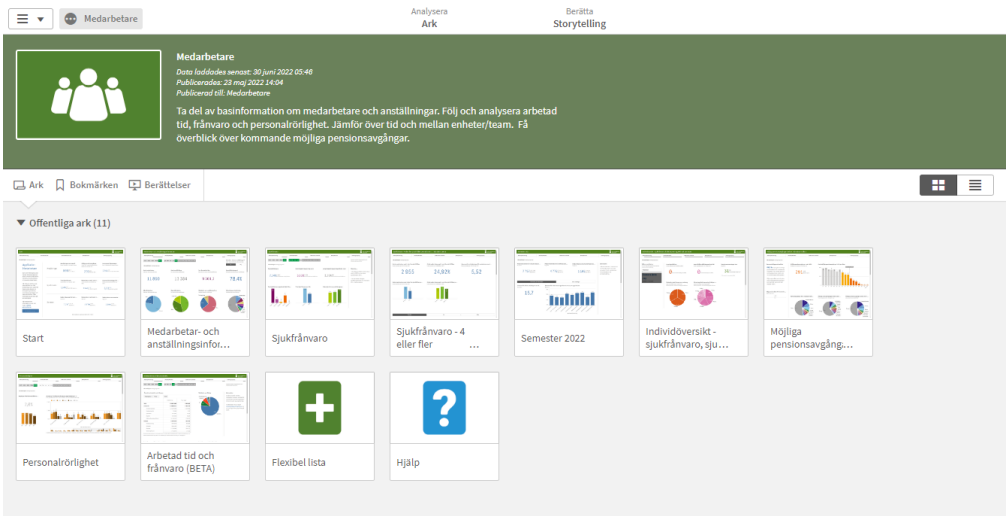

### Navigering och symboler i ett ark

| E V Medarbetare                         | Analysera<br>Ark | Beritta<br>Storytelling | Medarbetar- och anstä 🕞 🔻 < 🗦 |
|-----------------------------------------|------------------|-------------------------|-------------------------------|
| [Q & ]                                  |                  |                         | D Urval                       |
| Medarbetar- och anställningsinformation |                  |                         | HELSINGBORG                   |

**Menyknappen** längst upp till vänster tar dig till appöversikten (som visar alla arken i applikationen, öppnar hubben (som visar dina dataströmmar) eller så kan du välja att exportera ett helt ark till en PDF-fil.

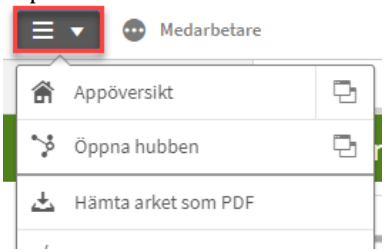

**Bokmärkesknappen** använder du för att skapa ett nytt bokmärke eller hitta dina bokmärke. Läs mer i avsnittet Bokmärke.

| □ |  | • | < | > |
|---|--|---|---|---|
|---|--|---|---|---|

**Snabbval ark** är en genväg där du ser alla arken i applikationen och kan ta dig vidare till önskat ark genom att klicka på det.

| <br>Medarbetar- och anstä 📮 | • | < | > |
|-----------------------------|---|---|---|
|                             |   |   |   |

Gå till föregående eller nästa ark via pilarna längst upp i högra hörnet av arket.

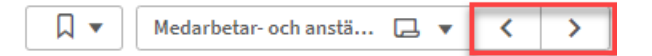

**Smartsökning** är en fritextsökning. När du klickar på förstoringsglaset öppnas ett nytt fält där du skriver in det du söker.

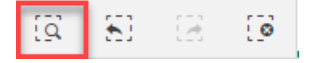

**Gå bakåt** steg för steg i de urval du gjort. **Gå framåt** steg för steg i de urval du tog bort med bakåtpilen.

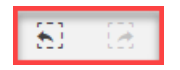

#### Rensa bort alla urval du gjort.

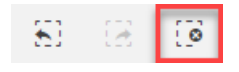

**Urvalsverktyget** finns i det övre högra hörnet. Öppna verktyget genom att klicka på knappen Urval. Då öpnnas en rullgardinsmeny som lägger sig ovanpå arket.

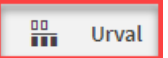

I rullgardinsmenyns övre hält finns de urval som du redan gjort på arket.

### Urval

Du kan göra urval av tid genom att klicka på något eller några år och månader. De val som är gjorda visas med grön markering. Vill du ändra ditt val av år och månad klickar du en gång till så försvinner valet.

| [Q]  | 8      | æ       | [ <b>0</b> | <b>År</b><br>2022 | 8        | Månad<br><sup>jun</sup> |         | 8      |                 |     |                  |
|------|--------|---------|------------|-------------------|----------|-------------------------|---------|--------|-----------------|-----|------------------|
| Ме   | darb   | etar    | - och      | anställn          | ingsinfo | ormati                  | on      |        |                 |     |                  |
| Näm  | nd/För | valtnin | 9          |                   |          | Område,                 | /Avd/Vh | t      |                 | V   | erksamhetsområde |
| 2018 | 8 201  | 9 20    | 20 20      | 921 <b>2022</b>   |          | jan feb                 | mar     | apr ma | jun jul aug sep | okt | nov dec          |

Informationen om de urval du gör lägger sig i verktygsraden. Du kan ta bort ett urval genom att klicka på krysset i urvalet.

| ≡   | • (  | 💿 Med          | larbetar   | e                 |       |              |   | Analysera<br><b>Ark</b> |  |
|-----|------|----------------|------------|-------------------|-------|--------------|---|-------------------------|--|
| [g] | 83   | ( <del>2</del> | [ <b>o</b> | <b>År</b><br>2022 | 8     | Månad<br>jun | 8 |                         |  |
| Me  | darb | etar-          | och        | anställning       | sinfo | ormation     |   |                         |  |

Du kan också göra urval genom att klicka i ett diagram. Klicka på den del av diagrammet som du vill välja. Det kan vara en del av ett cirkeldiagram eller en stapel. Bekräfta ditt urval när du klickar på den gröna bocken.

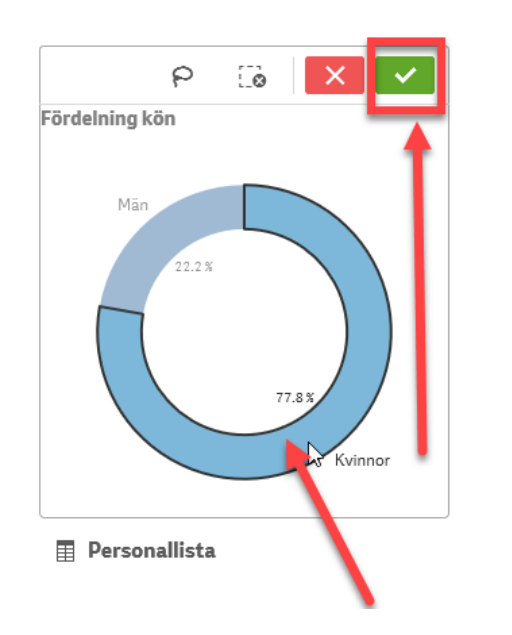

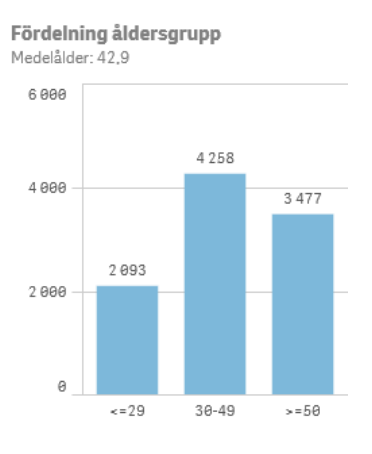

Konteringsinformation

I tabeller kan du göra urval genom att klicka på ett fält och sedan bekräfta genom att klicka på den gröna bocken.

| Anställningsform                        | Befattning Q           | AID-kod Q | AID-text                  |
|-----------------------------------------|------------------------|-----------|---------------------------|
| Tillsvidareanställda                    | Socialkonsulent        | 351090    | Socialt arbete, annat     |
| Tidsbegränsad anställning               | Socialsekreterare      | 351010    | Socialsekreterare         |
| Tidsbegränsad anställning               | Modersmålsstödjare     | 403090    | Skolarbete, annat         |
| Tidsbegränsad anställning               | Lärare                 | 401012    | Lärare gymn, allmänna ämn |
| Tidsbegränsad anställning               | Elevassistent Särskola | 403016    | Elevassistent             |
| Tidsbegränsad anställning - Timavlönade | Skyddat arbete         | 521015    | Vaktmästare               |
| Tidsbegränsad anställning - Timavlönade | Resursperson           | 403090    | Skolarbete, annat         |
| Tillsvidareanställda                    | Kommunvägledare        | 151090    | Handl, annan              |

### Bokmärke

#### Skapa ett bokmärke

Att skapa ett bokmärke är ett sätt att spara de urval du har gjort och layouter av rapporter som du vill kunna återanvända.

Gör dina urval. Du kan också göra ändringar av layouten i en tabell exemeplvis genom att dra i kolumnbredderna. För att skapa ett bokmärke klickar du på symbolen för bokmärke och väljer "Skapa nytt bokmärke". Ge ditt bokmärke ett namn och välj "Spara arkets plats" om bokmärket ska leda till ett specifikt ark. Välj "Spara layout" om du har gjort ändringar i rapportens grundlayout. Klicka på "Skapa". Klicka någonstans utanför bokmärkesfönstret för att stänga det.

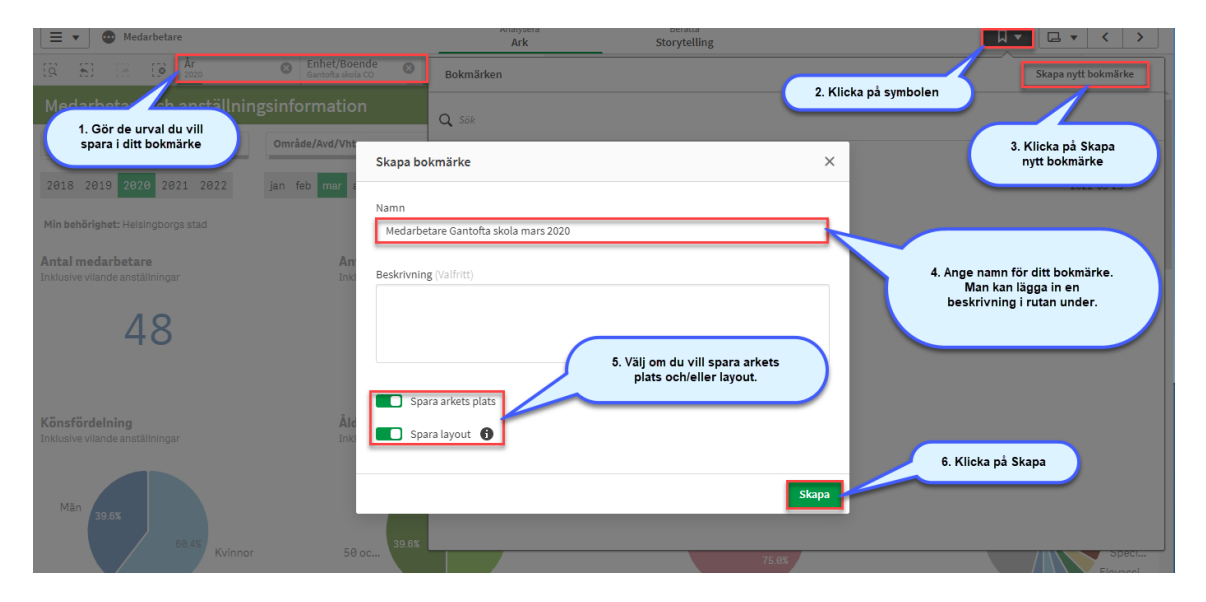

#### Använda ett bokmärke

När du klickar på knappen Bokmärke ser du de bokmärken du har skapat. Klicka på det bokmärke du vill använda.

| 🔳 🔻 💿 Medarbetare                                    |                                         | Analysera Berätta<br>Ark Storytelling                                             |                     |
|------------------------------------------------------|-----------------------------------------|-----------------------------------------------------------------------------------|---------------------|
| [3] 5] [3] [9] Ar<br>2020                            | Santofta skola CO                       | Bokmärken                                                                         | Skapa nytt bokmärke |
| Medarbetar- och anställnir                           | ngsinformation                          | Q Sök                                                                             |                     |
| Nämnd/Förvaltning                                    | Område/Avd/Vht                          | ▼ Offentliga bokmärken (1)                                                        |                     |
| 2018 2019 2020 2021 2022                             | jan feb <mark>mar</mark> apr maj jun    | Flexibel lista - grundläge Standard                                               | 2022-05-23          |
| Min behörighet: Helsingborgs stad                    |                                         | Mina bokmärken (1) Medarbetare Gantofta skola mars 2020 Välj det bokmärke du vill | 2022-07-01          |
| Antal medarbetare<br>Inklusive vilande anställningar | Antal anställni<br>Inklusive vilande ar | använda                                                                           | 2012 07 01          |

#### Ta bort ett bokmärke

Du kan ta bort ett bokmärke genom att högerklicka på det och välja "Ta bort".

| ▼ Mina bokm   | ärken (1)             |
|---------------|-----------------------|
| Medarbetare G | Använd bokmärke       |
|               | Tillämpa endast urval |
|               | Visa detaljer         |
|               | Kopiera länk          |
|               | Publicera             |
|               | Ta bort               |